## **Applying an Aggregate Function**

An **aggregate function** is a special type of operator that returns a single value based on multiple rows of data. When your query includes one or more aggregate functions, PeopleSoft Query collects related rows and displays a single row that summarizes their contents.

For example, suppose you create an Order query that includes Customer ID and Amount fields for each item ordered. You want to find out how much each customer has ordered. Without any aggregate functions, this query would return one row for every customer and amount combination. If you apply the aggregate function **Sum** to the Amount field, the query can be narrowed down to display one row that summarizes the amount for each customer.

When you apply an aggregate function to a field, you are redefining how PeopleSoft Query uses the field throughout the query. Essentially, the application replaces the field, wherever it occurs, with the results of the function. If you select the field as a display column, PeopleSoft Query displays the aggregate values. However, if you use the field as an order by column, the application organizes the results in an order that is based on the aggregate values.

In this topic, you need to create a query to display the total number of invoices in a table. To this query, you will add the **Count** aggregate function. The query will return a single row of data displaying the total number of rows in the table. Then, you will display the invoice count categorized by the invoice types.

## Procedure

| THE FORT DIG + · · ·                                                                                                    | Re | 6.01 | Nevi | <b>Favorites</b> | Tooli | Heb                    | (1)                           |
|----------------------------------------------------------------------------------------------------|----|------|------|------------------|-------|------------------------|-------------------------------|
| PeopleSoft.                                                                                                    |    |      |      |                  | -     | mine   month   marcine | etCenus   Aeriotworte   20 as |
| Personalize Conterni Lavoul                                                                                                    |    |      |      |                  |       |                        | riela                         |
| Mone B B C                                                                                                    |    |      |      |                  |       |                        |                               |
| MyY Anothe     MyY Anothe     My Anothe     Data Expansion Tools     Employee bed Service     Support     Employee bed Service     Support     Support     Su |    |      |      |                  |       |                        |                               |
| Bennissen     Bennissen     Bennissen   |    |      |      |                  |       |                        |                               |

| Step | Action                                                                                  |
|------|-----------------------------------------------------------------------------------------|
| 1.   | Begin by navigating to the <b>Records</b> page.<br>Click the <b>vertical</b> scrollbar. |

| 1 1 1 1 1 1 1 1 1 1 1 1 1 1 1 1 1 1 1                                                                                                    | 3 4-1   | He Edt Vevi Fav  | oritzes Tools Help     | 111    |      |
|----------------------------------------------------------------------------------------------------|---------|------------------|------------------------|--------|------|
| Propositi Nandgernent<br>Propositi Nandgernent<br>Nantenarise Managernent<br>Casee Atmissionent<br>Casee Atmissionent<br>Casee Atmissionent<br>Case Atmissionent<br>Case Atmissionent<br>Case Atmissionent<br>Case Atmissionent<br>Case Atmissionent<br>Accounts Payable<br>Accounts Payable<br>Accounts Payable<br>Case Management<br>David<br>David<br>David<br>David<br>David<br>David<br>Cash Management<br>Cash Management | 2 (2) U | rie Lok vevi fro | orites - 1008 - 1469 - |        |      |
| Allocations     Statutory Reports     Schultery Reports     Schultery Reports     Schultersonalat/Supply Cheen     Schultersonalat/Supply Cheen     Schultersonalat/Supply Cheen     Schultersonalat/Supply Cheen     Schultersonalat/Supply     Schultersonalate     Varialia     Apply and Pacializes     Varialia     Apply and Pacializes     Varialia     Provinger     Provinger     Provinger     Schultersonalate     Schultersonalate     Schuttersonalate     Schuttersonalate     Schutterso                                                                                                    |         |                  |                        |        |      |
|                                                                                                    |         |                  |                        | People | Soft |

| Step | Action                                 |
|------|----------------------------------------|
| 2.   | Click the <b>Reporting Tools</b> link. |

| PeopleSoft.                                                                                                    |                                        |                                                                                                    |                                                 |
|----------------------------------------------------------------------------------------------------|----------------------------------------|----------------------------------------------------------------------------------------------------|-------------------------------------------------|
| · copiecoiti                                                                                                    |                                        | and a second second sec | Write   Instrument Departs   Attin Departs   De |
| nu E                                                                                                    | - Province -                           |                                                                                                    |                                                 |
| courts Receivable                                                                                                    |                                        |                                                                                                    |                                                 |
| cosetta Payattie                                                                                                    | Reporting Tools                        |                                                                                                    | East Theory In a Training Problem               |
| ethernerth                                                                                                    | Fur, treate, and nanage queries and my | Nan reports                                                                                                    |                                                 |
| Annet Management                                                                                                    | THE Descript Manager                   | Churry                                                                                                    | OS Minister                                     |
| riking                                                                                                    | Wardow engoing and                     | Extract internation using visual                                                                                                    | Design and create bill Excel spreadsheet        |
| sh Management                                                                                                    |                                        | representations of your PS database.                                                                                                    | reports on PeopleSoft data.                     |
| alManagemett                                                                                                    |                                        | Elenry Manager                                                                                                    | Carlos Agent Date                               |
| k Management                                                                                                    |                                        | Tritella Garry                                                                                                    | Contrast Contract Respond                       |
| Catrifictrantal                                                                                                    |                                        | a service service serv | TOxive Scient                                   |
| Ise and Sales TaxIND                                                                                                    | A CONTRACTOR OF A CONTRACT             |                                                                                                    |                                                 |
| mmitmeet Carbai                                                                                                    | Contra Enterina                        |                                                                                                    |                                                 |
| neral Lesgov                                                                                                    | The sector Country Protectory          |                                                                                                    |                                                 |
| ications                                                                                                    | Provide and sold interesting the       |                                                                                                    |                                                 |
| coory mepons<br>Mindemistration                                                                                                    |                                        |                                                                                                    |                                                 |
| Up Financials/Ropph                                                                                                    |                                        |                                                                                                    |                                                 |
| ût:                                                                                                    |                                        |                                                                                                    |                                                 |
| laterina Componente                                                                                                    |                                        |                                                                                                    |                                                 |
| vernment Résource                                                                                                    |                                        |                                                                                                    |                                                 |
| ectary                                                                                                    |                                        |                                                                                                    |                                                 |
| riduit                                                                                                    |                                        |                                                                                                    |                                                 |
| Asstan Disgneetes                                                                                                    |                                        |                                                                                                    |                                                 |
| en Manager                                                                                                    |                                        |                                                                                                    |                                                 |
| anding Toolo                                                                                                    |                                        |                                                                                                    |                                                 |
| 1 uory                                                                                                    |                                        |                                                                                                    |                                                 |
| CRIVESION CONTRACTOR                                                                                                    |                                        |                                                                                                    |                                                 |
| erorf Manager                                                                                                    |                                        |                                                                                                    |                                                 |
| pieTaols                                                                                                    |                                        |                                                                                                    |                                                 |
| elopment Unities                                                                                                    |                                        |                                                                                                    |                                                 |
| Anging .                                                                                                    |                                        |                                                                                                    |                                                 |
| JHE CO                                                                                                    |                                        |                                                                                                    |                                                 |
| CONTRACT OF A DESCRIPTION OF A DESCRIPTION OF A DESCRIPTI |                                        |                                                                                                    |                                                 |
| ATTENDED AND AND AND AND AND AND AND AND AND AN                                                                                                    |                                        |                                                                                                    |                                                 |
| ALLEY Processing Contain                                                                                                    |                                        |                                                                                                    |                                                 |
| alues Commence Center-                                                                                                    |                                        |                                                                                                    |                                                 |
| atos by Pesswird                                                                                                    |                                        |                                                                                                    |                                                 |
| Pathonalizationa                                                                                                    |                                        |                                                                                                    |                                                 |
|                                                                                                    |                                        |                                                                                                    |                                                 |

| Step | Action                        |
|------|-------------------------------|
| 3.   | Click the Query Manager link. |

| Step | Action                                                                                                    |
|------|----------------------------------------------------------------------------------------------------|
| 4.   | Click the Create New Query link.                                                                                                    |
| 5.   | The <b>Records</b> page enables you to select the records upon which to base the new query. You can search for existing records by entering appropriate keywords. |

|                                                                                                    | 33832                 | r 🦛 Ed            | R Vevi Havorites Tooli - | Help           | 10 - F X                                      |
|----------------------------------------------------------------------------------------------------|-----------------------|-------------------|--------------------------|----------------|-----------------------------------------------|
| PeopleSoft.                                                                                                    | and the second second |                   |                          | the I would be | BOwent Country   - Antila Parantes  - Declara |
| Menu D<br>r Soldernents<br>i Actet Warspeinent                                                                                                    | -                     |                   |                          | М              | ew Mandow   Heap   Custimore Place   🕮        |
| > Banking                                                                                                    | Passants              | terr Especialment | Fromm Fields             | Coloria Merec  | New Size Tier                                 |
| Deal Management                                                                                                    | Guery Name: New       | Uncaved Query     | Description              |                |                                               |
| Financial Gateway                                                                                                    | Find an Exit          | sting Record      |                          |                |                                               |
| Excise and Sales TariND                                                                                                    | "Search By:           | asärti Nome 💌     | bogins with              |                |                                               |
| Overanial League     Allocations     Statutory Reports     Set On Integrations     Set Unit Provide Modern                                                                                                    | Search Advance        | ed Search         |                          |                |                                               |
| Set Up Environments     Coan     Coan     Coan     Entertraise Components     Description     Description     Set     Set |                       | ana new.Suery     | Endorman Enrod           | na tiewsittati | (Qatanto Sant)                                |
| Postageng<br>Postageng<br>Postageng<br>Postageng<br>Tostation Weinbernett<br>Tostation Weinbernett<br>Tostation Montenen Conflic<br>Tostation Montenen Conflic<br>Instation Montenen Conflic<br>Postation Postagend<br>Weinbergeng<br>Weinbergeng                                                                                                    |                       |                   |                          |                |                                               |

| Step | Action                                                                                                    |
|------|----------------------------------------------------------------------------------------------------|
| 6.   | You need to create a query based on the Bill Header record. Enter a key word to search for this record.<br>Enter the desired information into the <b>Description</b> field. Enter " <b>BI_HDR</b> ". |
| 7.   | Click the <b>Search</b> button.                                                                                                    |
| 8.   | To create a query based on the BI_HDR record, navigate to the <b>Query</b> page for this record.<br>Click the <b>Add Record</b> link.                                                                |
| 9.   | The <b>Query</b> page appears, displaying several fields. Use this page to add fields to a query.                                                                                                    |

| -+ 304                                                                                                    | 300                                                                                                    | 3 2+ 3 He Edit View Havorites Tools Help                                                                                                    | / <b>18</b> - 73                              |
|----------------------------------------------------------------------------------------------------|----------------------------------------------------------------------------------------------------|----------------------------------------------------------------------------------------------------|-----------------------------------------------|
| PeopleSoft.                                                                                                    |                                                                                                    |                                                                                                    | The second second second second second second |
| 1                                                                                                    | 1                                                                                                    |                                                                                                    | THE PARTY PROVIDED AND A CONTRACTOR           |
| otsemento                                                                                                    | 1                                                                                                    |                                                                                                    | New Manthey Leave L Continuery Rang L 9       |
| t Management                                                                                                    | 1                                                                                                    |                                                                                                    | CHARTERISON   CHART STRUCTURE LAW ( 1919      |
| ID                                                                                                    | CONCLUSION OF                                                                                                    | Overy Espressions Fromotion Fields                                                                                                    | data Haveg Week 225. Tist.                    |
| agement                                                                                                    | 1.00                                                                                                    |                                                                                                    |                                               |
| art.<br>ort                                                                                                    | Guery Nat                                                                                                    | M: New Unsaved Query Description:                                                                                                    |                                               |
| neily.                                                                                                    | Click fold                                                                                                    | r next to record to show fields. Check fields to add to query. Uncheck fie                                                                                                    | Ide to temole from query Add 99               |
| 64                                                                                                    | additiona                                                                                                    | records by circling the records fab. When finished click the fields tab.                                                                                                    |                                               |
| e Tatthio<br>Hhui                                                                                                    | Chosen R                                                                                                    | rounds - the second construction of the second second second second second second second second second second s                                                                                                    | 5.                                            |
|                                                                                                    | Alias F                                                                                                    | ecord                                                                                                    | 1000                                          |
| 9                                                                                                    | 1 N A 1                                                                                                    | CHDR-BillHeader                                                                                                    | Hierarchy Join 100                            |
|                                                                                                    |                                                                                                    | Check All Fields Unchack All Fields                                                                                                    |                                               |
| Bippth                                                                                                    |                                                                                                    | eith faith                                                                                                    | des 100 Build Constant Diset                  |
| toperte                                                                                                    |                                                                                                    | and the second state of the second state of th | 0                                             |
| esource                                                                                                    |                                                                                                    | BOSNESS_ONIT-BUURNES ONE                                                                                                    |                                               |
|                                                                                                    |                                                                                                    | MOVICE INVICE                                                                                                    | 9                                             |
| 100%                                                                                                    |                                                                                                    |                                                                                                    | ő                                             |
| IOE.                                                                                                    |                                                                                                    | CONTRACT with Contact                                                                                                    |                                               |
|                                                                                                    |                                                                                                    |                                                                                                    |                                               |
|                                                                                                    |                                                                                                    |                                                                                                    | 9                                             |
|                                                                                                    |                                                                                                    |                                                                                                    | <u>é</u>                                      |
|                                                                                                    |                                                                                                    | CONSOL SETD, Consultation Customer SetD                                                                                                    | 2                                             |
| ц. —                                                                                                    |                                                                                                    | CONBOL CUST ID. Consideration Customer ID                                                                                                    | 2                                             |
|                                                                                                    |                                                                                                    | CONSOL BUS UNIT- Consublishing Business Unit                                                                                                    | 2                                             |
|                                                                                                    |                                                                                                    | CONBOL INVOICE - Controlidated invoice                                                                                                    | 8                                             |
| 10                                                                                                    |                                                                                                    | ORIGINAL REVOICE - Original Invoice                                                                                                    | 8                                             |
|                                                                                                    |                                                                                                    | PRIOR ADJ INVOICE - Adjusted Invoice                                                                                                    | 2                                             |
|                                                                                                    |                                                                                                    | NEXT_ADJ_NVOICE - Adjusting Invoice                                                                                                    | 8                                             |
| in the second second second second second second second second second second second second second second second                                                                                                    |                                                                                                    | LATEUT_INVOICE - Latest Invoice                                                                                                    | 8                                             |
|                                                                                                    |                                                                                                    | ADJUSTED FLAG - Adjusted Flag                                                                                                    | 1                                             |
| Contar                                                                                                    |                                                                                                    | BILL_TYPE_ID - Bill Type Identifier                                                                                                    | 8                                             |
| dant.                                                                                                    |                                                                                                    | BILL_SOURCE_ID - Bill Source                                                                                                    | 2                                             |
| and a second second sec |                                                                                                    | BILL_CYCLE_ID-Billing Cycle Identifier                                                                                                    | 2                                             |
|                                                                                                    |                                                                                                    | BLL_BY_ID- B# By Merdder                                                                                                    | 8                                             |
|                                                                                                    | And and a second second s |                                                                                                    |                                               |

| Step | Action                                                                 |
|------|------------------------------------------------------------------------|
| 10.  | Add the INVOICE field to the query.<br>Click the <b>Fields</b> option. |

| 4.4 3 3 4 3                                                                                                    | DBJ + J He ER Ven favorites fooli Heb                                                                                                    | 1 1日 - 1 1                                                                                                    |
|----------------------------------------------------------------------------------------------------|----------------------------------------------------------------------------------------------------|----------------------------------------------------------------------------------------------------|
| PeopleSoft.                                                                                                    |                                                                                                    |                                                                                                    |
| respicesiti                                                                                                    |                                                                                                    | me i Wants   Mitchanet Causta   Attilisticates   She of                                                                                                    |
| eSettemento                                                                                                    |                                                                                                    | the many land Common Seal 1                                                                                                    |
| Accet Management                                                                                                    | The second state of the second state of the se | (NEW PRIMARY   CHEP   SAMELINAL CARE   NEW                                                                                                    |
| Barking                                                                                                    | Bearing Overy Expressions Fromon Health Over                                                                                                    | nia Haveng Were Site Tat.                                                                                                    |
| Cash Management                                                                                                    | and the second second                                                                                                    |                                                                                                    |
| RiskManagement                                                                                                    | Givery Name: New Onsaved Query Description:                                                                                                    |                                                                                                    |
| Financial Galaway                                                                                                    | Class folder neitho resort to show fields. Check fields to add to query. Uncheck fields                                                                                                    | to terrioke frans query. Add                                                                                                    |
| Exise and Sales TacIND                                                                                                    | additional records by clicking the records fab. When fireshed click the fields fab.                                                                                                    | and the second second sec |
| Commitment Contra:                                                                                                    | Alian Decord                                                                                                    |                                                                                                    |
| Alocations                                                                                                    | A Di LICO, Dililianter                                                                                                    | Library to the Int                                                                                                    |
| Statutory Reports                                                                                                    | Check of Eastern 1 ( Instance difficure 1                                                                                                    | HERITAGE                                                                                                    |
| SCM ordegrations<br>Set Up Financials/Supple                                                                                                    | CREATING                                                                                                    |                                                                                                    |
| Chaim                                                                                                    | Lotin follow                                                                                                    | - 100 011 1 1 400 of 219 1 Latt 1                                                                                                    |
| Enterprise Components                                                                                                    | F Provincia Unit - Buurwes Unit                                                                                                    | 8                                                                                                    |
| Directory                                                                                                    | 19 Inivolce - Inivice                                                                                                    | 14                                                                                                    |
| Background Processes                                                                                                    | BILL_TO_CUST_IO - Customer                                                                                                    | X                                                                                                    |
| Application Disgnostics                                                                                                    | BILL_STATUS - BH Status                                                                                                    |                                                                                                    |
| Tree Manager                                                                                                    | CONTRACT_NUM- CONTRACT                                                                                                    | 5                                                                                                    |
| Contraction of the second second seco | F INVOICE_TYPE-Invoice Type                                                                                                    | 9                                                                                                    |
| Query Warisger                                                                                                    | CONBOL_PDF Controlates Par                                                                                                    |                                                                                                    |
| - Querr Werer                                                                                                    | CONSOL SETD - Consolidados Custartes SetD                                                                                                    | <u>ĝ</u>                                                                                                    |
| PShMaion                                                                                                    | CONBOL CUST ID - Constitution Customer D                                                                                                    | 2                                                                                                    |
| Crystal Enletgrise                                                                                                    | CONSOL BUS. UNIT - Consubbation Business Unit                                                                                                    | 8                                                                                                    |
| Econt Manader<br>HopieTanis                                                                                                    | CONSOL_INVOICE - Consolidated Invoice                                                                                                    | 8                                                                                                    |
| velopment Utilities                                                                                                    | CORONAL_PRIORE - Organal Invoice                                                                                                    | 8                                                                                                    |
| ackaging                                                                                                    | PRIOR_ADJ_INVOICE - Adjusted Invoice                                                                                                    | 2                                                                                                    |
| AX C Breat                                                                                                    | F NEXT_ADJ_NV/0KE - Adjusting invoice                                                                                                    | 8                                                                                                    |
| Inalian Walabament                                                                                                    | LATEUT_INVOICE - Latest Invoice                                                                                                    | 8                                                                                                    |
| roature Presessing Contra-                                                                                                    | ADJUSTED_FLAG - Adjusted Flag                                                                                                    | 14 J                                                                                                    |
| waters Comitions Cetter-                                                                                                    | DILL_TYPE_D - Bill Type Identifier                                                                                                    | X                                                                                                    |
| Participation of the second                                                                                                    | BILL_SOURCE_ID - Bill Source                                                                                                    | 2                                                                                                    |
| Column Chillin                                                                                                    | BRL_CYCLE_ID - Billing Cycle Identifier                                                                                                    | A .                                                                                                    |
| Mr Dillameth                                                                                                    | F BRL_BY_ID-B# By Merdder                                                                                                    | <b>TA</b>                                                                                                    |

| Step | Action                                                                                                    |
|------|----------------------------------------------------------------------------------------------------|
| 11.  | Next, you need to modify the INVOICE field on the <b>Fields</b> page.<br>Click the <b>Fields</b> tab.                                                                          |
| 12.  | The <b>Fields</b> page enables you to view how fields are selected for output, view the properties of each field, and change headings, order-by numbers, and aggregate values. |

| · + 334                                                                                                    | 308         | 3 4-3             | File Edit             | Vevi Favorites | Tooli (Help?    |                          |                                | - 18 -            |
|----------------------------------------------------------------------------------------------------|-------------|-------------------|-----------------------|----------------|-----------------|--------------------------|--------------------------------|-------------------|
| PeopleSoft.                                                                                                    |             |                   |                       |                | -               | The second second second |                                | all resolution T  |
|                                                                                                    |             |                   |                       |                |                 | and a second party       | Internet internet i des        |                   |
| etterito<br>Masaganisert                                                                                                    | -1          |                   |                       |                |                 | 1.0                      | ew Madaw   thep   C            | stimpe Page       |
| tromaganett to                                                                                                    | -           | The second second |                       | -              | Laster -        | And and a strength       | and designed in the            | -                 |
| Management                                                                                                    |             |                   | Provide Landson       |                | Channed Street, |                          | the state of the second second | -                 |
| fanagement.                                                                                                    | Query Name  | K. New Unsave     | 1 Query               | De             | scription:      |                          |                                |                   |
| iai Gataway                                                                                                    | Vew field a | roperties, pruse  | Seid oo criteria in o | uery statement |                 |                          | Column Order                   | Sort Order        |
| and Sales TacIND                                                                                                    | Fields      |                   |                       |                |                 | Contract + 1 Fr          | alvernit 🖉 👘                   | of the set of the |
| dmant Control                                                                                                    | Cel Brest   | Uedhane           |                       | <u>Est</u> e   | HI 014 XLAI     | Aug moderation           | ADTOXYOL                       | Edd Illeb         |
| both                                                                                                    | TANK        | ICE - Invoize     |                       | Cha            | 32              | Inesse                   | 12                             | Bat =             |
| ry Reports<br>tegrations                                                                                                    |             |                   |                       |                |                 |                          |                                |                   |
| Financials/Guppty                                                                                                    | Seve)       | Save As           | New Guary             | Preferences    | Properties      | Diver Upting             | Q.                             | ators to Search)  |
| rise Components                                                                                                    |             |                   |                       |                |                 |                          |                                |                   |
| nment Resource                                                                                                    |             |                   |                       |                |                 |                          |                                |                   |
| NT/Y                                                                                                    |             |                   |                       |                |                 |                          |                                |                   |
| NOUTE PROCESSES                                                                                                    |             |                   |                       |                |                 |                          |                                |                   |
| ation Diagnostics                                                                                                    |             |                   |                       |                |                 |                          |                                |                   |
| Hanagèr                                                                                                    |             |                   |                       |                |                 |                          |                                |                   |
| ding Toots                                                                                                    |             |                   |                       |                |                 |                          |                                |                   |
| il Y                                                                                                    | 2           |                   |                       |                |                 |                          |                                |                   |
| NEW CORNER                                                                                                    |             |                   |                       |                |                 |                          |                                |                   |
| stotali Quity                                                                                                    |             |                   |                       |                |                 |                          |                                |                   |
| 1013107                                                                                                    |             |                   |                       |                |                 |                          |                                |                   |
| stal Enletgrise                                                                                                    |             |                   |                       |                |                 |                          |                                |                   |
| of Marcelet                                                                                                    |             |                   |                       |                |                 |                          |                                |                   |
| Propert Little                                                                                                    |             |                   |                       |                |                 |                          |                                |                   |
| GEO.                                                                                                    |             |                   |                       |                |                 |                          |                                |                   |
|                                                                                                    |             |                   |                       |                |                 |                          |                                |                   |
| 11011                                                                                                    |             |                   |                       |                |                 |                          |                                |                   |
| INFORMATION IN THE PARTY OF THE PARTY OF THE |             |                   |                       |                |                 |                          |                                |                   |
| In Descent of Longer                                                                                                    |             |                   |                       |                |                 |                          |                                |                   |
| PT PRESERVICE CONTROL                                                                                                    |             |                   |                       |                |                 |                          |                                |                   |
| a by Panawird                                                                                                    |             |                   |                       |                |                 |                          |                                |                   |
| TANT BEZ #DOTS                                                                                                    |             |                   |                       |                |                 |                          |                                |                   |
| tein Chilke                                                                                                    |             |                   |                       |                |                 |                          |                                |                   |
| (Assessed)                                                                                                    |             |                   |                       |                |                 |                          |                                |                   |

| Step | Action                        |
|------|-------------------------------|
| 13.  | Click the <b>Edit</b> button. |

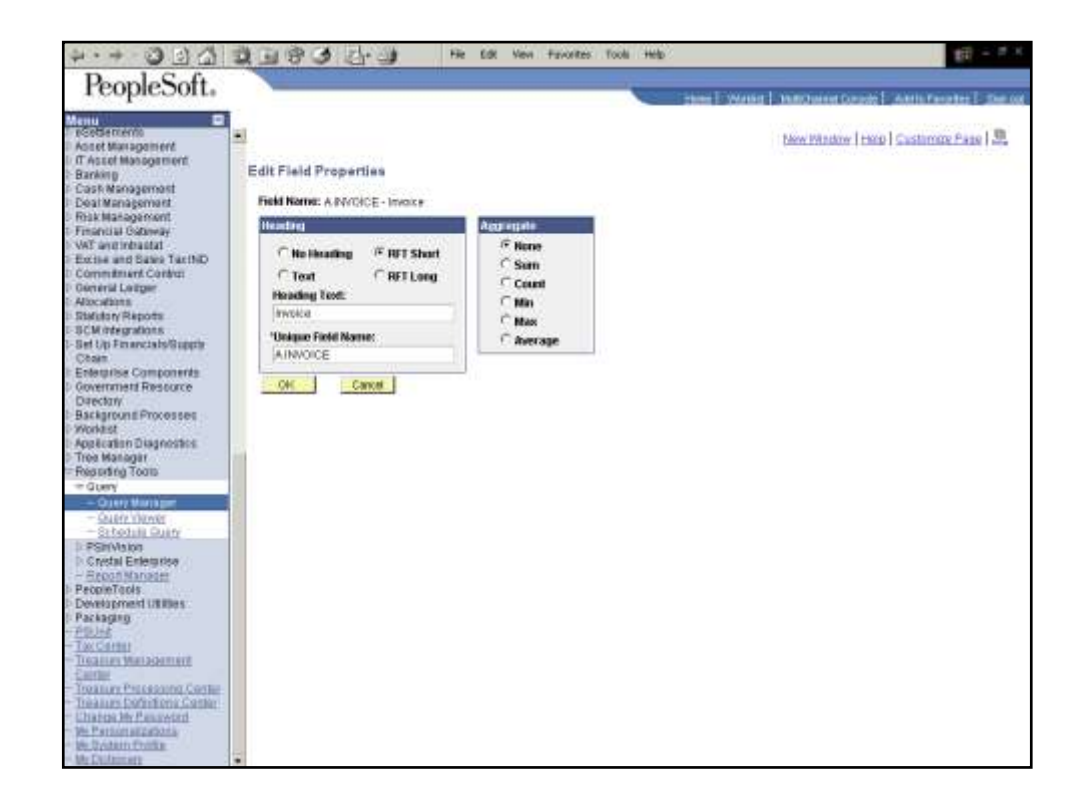

| Step | Action                                                                                                    |
|------|----------------------------------------------------------------------------------------------------|
| 14.  | You want to change the heading text of the INVOICE field to Count Invoice.<br>Click the <b>Text</b> option.              |
| 15.  | Click in the <b>Heading Text</b> field.                                                                                  |
| 16.  | Enter the desired information into the <b>Heading Text</b> field. Enter " <b>Count Invoice</b> ".                        |
| 17.  | Add an aggregate function to the field.                                                                                  |
|      | In this example, you want to display the total number of invoices in the BI_HDR table.<br>Click the <b>Count</b> option. |
| 18.  | Click the <b>OK</b> button.                                                                                              |

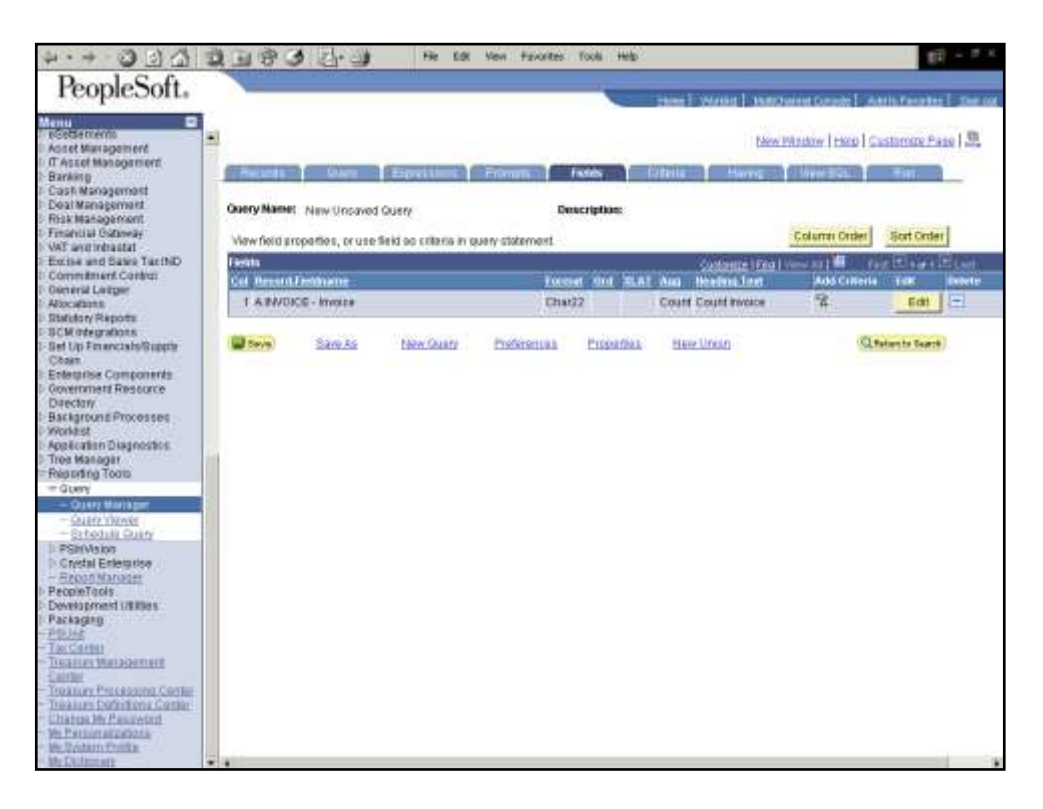

| Step | Action                        |
|------|-------------------------------|
| 19.  | Click the <b>Save</b> button. |

| Q [] (] (]                                                                                                    | 3 1 8 3 1 1 1 1 1 1 1 1 1 1 1 1 1 1 1 1 | n Pavorites Tools Help |                                              |
|----------------------------------------------------------------------------------------------------|-----------------------------------------|------------------------|----------------------------------------------|
| PeopleSoft.                                                                                                    |                                         | and second and         | Name Course Addition of the Course of States |
| Control of the second second sec |                                         |                        | w Pilandow   Hardo   Castinorde Pilano   🕰   |

| Step | Action                                                                                   |
|------|------------------------------------------------------------------------------------------|
| 20.  | Enter the desired information into the <b>*Query</b> field. Enter <b>"INV_NUM</b> ".     |
| 21.  | Click in the <b>Description</b> field.                                                   |
| 22.  | Enter the desired information into the <b>Description</b> field. Enter "Invoice Number". |
| 23.  | Click the <b>OK</b> button.                                                              |

|                                                                                                    | 1000                | 3 4-3             | Fir Edit               | Nevi Favorites                                                                                                   | Tools Help?      |                                                                                                    |                     | - 11             |
|----------------------------------------------------------------------------------------------------|---------------------|-------------------|------------------------|----------------------------------------------------------------------------------------------------|------------------|----------------------------------------------------------------------------------------------------|---------------------|------------------|
| PeopleSoft.                                                                                                    | and a second second |                   |                        |                                                                                                    | -                | Same I Strange I and                                                                                                    | na anna an t-rai    | on reader 1 m    |
|                                                                                                    |                     |                   |                        |                                                                                                    |                  |                                                                                                    |                     |                  |
| Sercento<br>E Management                                                                                                    | -                   |                   |                        |                                                                                                    |                  | blow                                                                                                    | Madaw   thep   G    | stimor Pag Sa    |
| set Management                                                                                                    | COLUMN STATE        | Colore            | Esperiture             | month I                                                                                                    | antes            | Atelanta Manager                                                                                                    | Aver 121            | Tiet.            |
| Management                                                                                                    | The second          |                   |                        | and the second second second second second second second second second second second second second second second | all and so it is | and the second second sec | A CONTRACTOR OF     |                  |
| tanagement.                                                                                                    | Query Name          | 1. INV_NUM        |                        | Des                                                                                                    | cription: invi   | olce Number                                                                                                    | and a second second | and the second   |
| aal Gataway<br>utinbaatat                                                                                                    | View field an       | roperties, or use | Seld oo criteria in se | ery statement                                                                                                    |                  |                                                                                                    | Column Order        | Sort Order       |
| and Sales TacIND                                                                                                    | Fients              |                   |                        |                                                                                                    |                  | Costance   Fea                                                                                                    | View ANT            | o El sins El co  |
| si Leiger                                                                                                    | Col Brest           | Lestowne          |                        | Lan                                                                                                    | e our stat       | Ann Heatmallant                                                                                                    | Add Cilleria        | ter Dete         |
| ints<br>NReports                                                                                                    | TANVO               | CE-Involte        |                        | Charl                                                                                                    | 2                | Courte Courte Invoice                                                                                                    | (A)                 | Eas (m)          |
| Integrations                                                                                                    | (Carrow)            | Sam be            | Later Chiefe           | Profesoreal                                                                                                    | Printer          | Hane United                                                                                                    | 0.                  | alors to Talerth |
| s conscrate a tible a                                                                                                    | and the second      | - SORDELOR        | LINE SOLUTION          | LINEALINE                                                                                                    | Linguista        | LINE LINE                                                                                                    |                     |                  |
| rise Components                                                                                                    |                     |                   |                        |                                                                                                    |                  |                                                                                                    |                     |                  |
| aw                                                                                                    |                     |                   |                        |                                                                                                    |                  |                                                                                                    |                     |                  |
| pround Processes                                                                                                    |                     |                   |                        |                                                                                                    |                  |                                                                                                    |                     |                  |
| ation Diagnostics                                                                                                    |                     |                   |                        |                                                                                                    |                  |                                                                                                    |                     |                  |
| senager<br>Sria Toolo                                                                                                    |                     |                   |                        |                                                                                                    |                  |                                                                                                    |                     |                  |
| ry .                                                                                                    |                     |                   |                        |                                                                                                    |                  |                                                                                                    |                     |                  |
| 1447 Mariager                                                                                                    |                     |                   |                        |                                                                                                    |                  |                                                                                                    |                     |                  |
| abotalii Quini                                                                                                    |                     |                   |                        |                                                                                                    |                  |                                                                                                    |                     |                  |
| NAIOS                                                                                                    |                     |                   |                        |                                                                                                    |                  |                                                                                                    |                     |                  |
| oon Manader                                                                                                    |                     |                   |                        |                                                                                                    |                  |                                                                                                    |                     |                  |
| eTools                                                                                                    |                     |                   |                        |                                                                                                    |                  |                                                                                                    |                     |                  |
| Ging.                                                                                                    |                     |                   |                        |                                                                                                    |                  |                                                                                                    |                     |                  |
| and the second second se |                     |                   |                        |                                                                                                    |                  |                                                                                                    |                     |                  |
| iles Weippenert                                                                                                    |                     |                   |                        |                                                                                                    |                  |                                                                                                    |                     |                  |
| The Provide Street                                                                                                    |                     |                   |                        |                                                                                                    |                  |                                                                                                    |                     |                  |
| Jury Dofinitions Cattler                                                                                                    |                     |                   |                        |                                                                                                    |                  |                                                                                                    |                     |                  |
| too My Pesswitth                                                                                                    |                     |                   |                        |                                                                                                    |                  |                                                                                                    |                     |                  |
| STRUTISEZ STRUTA                                                                                                    |                     |                   |                        |                                                                                                    |                  |                                                                                                    |                     |                  |
| Nideman's                                                                                                    | -                   |                   |                        |                                                                                                    |                  |                                                                                                    |                     |                  |

| Step | Action                                                                                          |
|------|-------------------------------------------------------------------------------------------------|
| 24.  | Next, run the query.<br>Click the <b>Run</b> tab.                                               |
| 25.  | The <b>Run</b> page displays the total count of the invoices in the BI_HDR table, which is 273. |
| 26.  | Now, display the invoice count categorized by the invoice types.<br>Click the <b>Query</b> tab. |

|            | 323 7.3                                                                                                    |                                                                                                    |
|------------|----------------------------------------------------------------------------------------------------|----------------------------------------------------------------------------------------------------|
| eopleSoft. |                                                                                                    | en is Wester i HallOwest County is Antis Terrates is See a                                                                                                    |
|            |                                                                                                    |                                                                                                    |
| •          |                                                                                                    | New Window   Herp   Customore Page   3                                                                                                    |
| Management | And the second second s | and an every second second second second                                                                                                    |
|            | And a control to the second second se | THE CONTRACTOR OF THE PARTY OF THE PARTY OF |
| esment.    | Change Harman (1991 1993)                                                                                                    |                                                                                                    |
| ment       | county name: 10/2/10/01 Description: 10/0/01                                                                                                    | evine er                                                                                                    |
| nay:       | Clus folder neutro record to show fields. Check fields to add to query. Uncheck fields                                                                                                    | to terriole from query Add SP                                                                                                    |
| factND     | additional records by clicking the records tab. When finished click the fields tab.                                                                                                    |                                                                                                    |
| ·          | ADSA PROBA                                                                                                    |                                                                                                    |
|            | Allas Record                                                                                                    |                                                                                                    |
|            | A BUHDR-BellHeader                                                                                                    | Fillencer for the                                                                                                    |
|            | Check Att Fields Uncheck Att Fields                                                                                                    |                                                                                                    |
| 6          | Facility Food University                                                                                                    | - mi 👘 nut 🖻 centrale 🖬 terr                                                                                                    |
| rte        | E. In constant share as a set                                                                                                    | 9                                                                                                    |
|            | T BOUNDSH_ONIT-BOUNDER ONE                                                                                                    |                                                                                                    |
|            | IF INVOICE INVOICE                                                                                                    | 0                                                                                                    |
|            | 1 IIIL_10_COST_D+CONTINE                                                                                                    | g                                                                                                    |
|            | 1 BILL_STATUS - BH STATUS                                                                                                    | a la la la la la la la la la la la la la                                                                                                    |
| 1          | 1 CONTRACT_NON-CONTRAC                                                                                                    |                                                                                                    |
|            | 1 INVOICE_TYPE - INVOICE TYPE                                                                                                    |                                                                                                    |
|            | CONSOL_HUR- COnsolidated Hdf/                                                                                                    | 2                                                                                                    |
| 18         | CONSOL_RET - Invata Constitution Var                                                                                                    |                                                                                                    |
| _          | Consol_sello- contration of theme Selo                                                                                                    |                                                                                                    |
|            | CONSOL_COST_D-CONSOLODING TO THE                                                                                                    | 2                                                                                                    |
|            |                                                                                                    |                                                                                                    |
|            |                                                                                                    | 2                                                                                                    |
|            | DOOD AD I BOODE - Adusted Implies                                                                                                    | 100                                                                                                    |
|            |                                                                                                    | 2                                                                                                    |
|            |                                                                                                    | ý.                                                                                                    |
|            | E AD EVENTED D 40, Advand Date                                                                                                    | 2                                                                                                    |
| BORE .     | E BLI THE D. BUT TO HARDER                                                                                                    | ŝ                                                                                                    |
| 50011-     | E BEL STARTE D. GLISSON                                                                                                    | 2                                                                                                    |
|            | F BLL (VCLE ID, Barn Done Matther                                                                                                    | 2                                                                                                    |
| 1000       | E BEL BY ID- BE Dettertifier                                                                                                    | 8                                                                                                    |
|            | 1 Contract of the second statement                                                                                                    |                                                                                                    |

| Step | Action                                                                      |
|------|-----------------------------------------------------------------------------|
| 27.  | Add the INVOICE_TYPE field to the query.<br>Click the <b>Fields</b> option. |

| 4.4 304                                                                                                    | BBBB H BR ER Ven favores 1                                                                                      | soli Help                                                                                                    |
|----------------------------------------------------------------------------------------------------|----------------------------------------------------------------------------------------------------|----------------------------------------------------------------------------------------------------|
| PeopleSoft.                                                                                                    |                                                                                                    |                                                                                                    |
| · copiecoiti                                                                                                    |                                                                                                    | come i Warted i Matthewest County   Antila Facaltes   Dat out                                                                                                    |
| NORGEmernin                                                                                                    | í                                                                                                    | and the second second s |
| Asset Managament                                                                                                    |                                                                                                    | Development (These   Cassing and (1995)                                                                                                    |
| n vister management<br>Barking                                                                                                    | Recards Overy Expressions Frommers Fil                                                                          | ats of Coloris Having View Bills Ball                                                                                                    |
| ash Management                                                                                                    | Contraction of the second second second second second second second second second second second second second s |                                                                                                    |
| ar Management                                                                                                    | Guery Name: INV_NUM Descr                                                                                       | plane Invoice Number                                                                                                    |
| tial Galancay                                                                                                    | Citis folder next to record to show fields. Check fields to add to query                                        | / Uncheck fields to remove fram guery Add 🛛 🕸                                                                                                    |
| antichastat                                                                                                    | additional records by clicking the records tab. When finished click the                                         | a fields tab.                                                                                                    |
| nmitment Contra:                                                                                                    | Chosen Records                                                                                                  |                                                                                                    |
| meriil Leitger                                                                                                    | Alias Record                                                                                                    |                                                                                                    |
| stary Reports                                                                                                    | A BUHDR-BillHender                                                                                              | Hitracty Join Int                                                                                                    |
| Integrations                                                                                                    | Check All Fields Uncheck All Fields                                                                             |                                                                                                    |
| to Financials/Guppty                                                                                                    | Fields                                                                                                    | find things and the second pro D Last                                                                                                    |
| etarisie Components                                                                                                    | E DI DERIGER ( AUT, Business ( )ad                                                                              | 8                                                                                                    |
| emment Resource                                                                                                    | P BOOLE - Inside                                                                                                | 2                                                                                                    |
| karoune Processes                                                                                                    | F BLL TO CUST D-Customer                                                                                        | 8                                                                                                    |
| 61.                                                                                                    | T BILL STATUS - BIL Status                                                                                      | 2                                                                                                    |
| ation Diagnostics.<br>Kananin                                                                                                    | CONTRACT_NUM- Contract                                                                                          | 8                                                                                                    |
| ng Toots                                                                                                    | P BOVOICE_TYPE - Invoice Type                                                                                   | 8                                                                                                    |
| Manager and an and a state of the state of the state of t | CONBOL_HDR - Consolidated Har?                                                                                  | 7                                                                                                    |
| A VIGTA DE                                                                                                    | CONSOL_XEY - Invoice Consolitation Key                                                                          | 8                                                                                                    |
| stall Quity                                                                                                    | CONBOL_SETID - Consolidation Customer Be                                                                        | 40 14                                                                                                    |
| 100 Februaries                                                                                                    | CONBOL_CUST_ID - Consultation Customer                                                                          | 0 74                                                                                                    |
| Kanader                                                                                                    | CONSOL_BUS_UNIT - Consolidation Busines                                                                         | e Unit Ta                                                                                                    |
| xis                                                                                                    | CONBOL_INVOICE - Consolidated Invoice                                                                           | 74<br>0                                                                                                    |
| est cares                                                                                                    | CORRONAL_PRICE - Organal Invace                                                                                 | 5 C                                                                                                    |
|                                                                                                    | I PROR_ADJ_PROCE - Adjusted Involve                                                                             | -                                                                                                    |
|                                                                                                    | 1 NEXT_AU_FWORE - Adustry Impice                                                                                |                                                                                                    |
| an second t                                                                                                    | AD FIRTED D 40, Advand Date                                                                                     | ÷.                                                                                                    |
| LASSING COSTIE                                                                                                    | T BUL TYPE To BUT TO BUT TO                                                                                     | ŝ                                                                                                    |
| ana sector                                                                                                    | E BEL SOURCE ID - BU Source                                                                                     | 2                                                                                                    |
| 12213                                                                                                    | Bill CYCLE ID-Billing Cycle stort for                                                                           | 2                                                                                                    |
| Conta.                                                                                                    | F BEL BY ID-BE Drittertifer                                                                                     | 8                                                                                                    |

| Step | Action                       |
|------|------------------------------|
| 28.  | Click the <b>Fields</b> tab. |

| 2 3011                  | and a second second                     |                  |                                    |                | 1        |            |                       |                     |             |        |
|-------------------------|-----------------------------------------|------------------|------------------------------------|----------------|----------|------------|-----------------------|---------------------|-------------|--------|
| SOIL                    |                                         |                  |                                    |                |          | 1.000      | Distant I have        | Datest Constal Line | dis Facalte | 1.0    |
|                         |                                         |                  |                                    |                |          |            |                       | NAME AND ADDRESS    |             | 020.   |
| iert .                  |                                         |                  |                                    |                |          |            | blev                  | Window   Help   Sa  | stimpy Pa   | 18 3   |
| amont                   | (1) (1) (1) (1) (1) (1) (1) (1) (1) (1) | A COLUMN         | Concession (                       | -              | -        | (Aldel)    |                       | ALL PROPERTY AND A  |             | 1      |
| nast                    | -                                       |                  | Party of the local division of the |                |          |            | and the second second | a providence of the | -           | -      |
| uet.                    | Query Name                              | CINV:NUM         |                                    | Desc           | riptions | Invoice 14 | pabor:                |                     |             |        |
|                         |                                         |                  |                                    |                | CALINESS |            |                       | Sector Anton        | Sector and  | 1      |
|                         | View field pr                           | operties, or use | Seld oo criteria in g              | uery statement |          |            |                       | Corema capes        | aon cros    | 9      |
| ND                      | Fieldta                                 |                  |                                    |                |          |            | Curtomete i Final I   | rimm. Ad 🖬 🛛 ford   | 1 1302      | Eun    |
|                         | Cel Brestil                             | Destinant        |                                    | Except         | 010 8    | LAT AND    | Houdson Lond          | Add Cilleria        | 1.146       | Endert |
|                         | 1 A 11/08                               | CE - Invoice     |                                    | Char22         |          | Cou        | te Court Invoice      | 7                   | Edit        | E      |
|                         | 2 4 80/01                               | CE TYPE-Ineg     | (e Title                           | Char3          | 1.0      |            | Rev Type              | 8                   | Edit        | 田      |
|                         |                                         |                  |                                    |                |          |            |                       |                     | -           | - and  |
| nses<br>Niks            | 1                                       |                  |                                    |                |          |            |                       |                     |             |        |
| -                       |                                         |                  |                                    |                |          |            |                       |                     |             |        |
| E<br>ULY<br>E<br>E<br>E |                                         |                  |                                    |                |          |            |                       |                     |             |        |
| tor<br>tor<br>tor       |                                         |                  |                                    |                |          |            |                       |                     |             |        |

| Step | Action                        |
|------|-------------------------------|
| 29.  | Click the <b>Edit</b> button. |

|                                                                                                    | A REPORT                                                                                                    | e Edit View Favorite                    | es Tools Help                                                                                                    | 11 - 11 - 11 - 11 - 11 - 11 - 11 - 11 |
|----------------------------------------------------------------------------------------------------|----------------------------------------------------------------------------------------------------|-----------------------------------------|----------------------------------------------------------------------------------------------------|---------------------------------------|
| PeopleSoft.<br>Providenceme<br>Roadstrateme<br>Roadstrateme<br>Roa | Edit Field Properties Field Name: A NVCICE_TYPE - Involve Transform The Involve The Involve The Invol | Tipe<br>Appropria<br>(* None<br>(* Sone | Hand I Wond I Handbood Constal And<br>New Window   Hand   Cast<br>Manufacture / Hand<br>Renne Constant Constant<br>Renne Constant Constant                                                                                                    | Arabata (200-200<br>Linnes Pare   2   |
| Excise and Bares TacIND<br>Commitment Carlos<br>General Leitger<br>Alboutens<br>Blatslery Reports<br>SCM netrogradions<br>Blatslery Reports<br>Status Status<br>Chan<br>Entrastise Componentis<br>Government Resource<br>Directory<br>Background Processes<br>Worklas<br>Reports Processes<br>Worklas<br>Reports Processes<br>Worklas<br>The Manager<br>Reports Proces                                                                                                    | C Toot C RFT Long<br>Heading Yoot<br>I'm Type<br>'Unique Field Name:<br>A INVOICE_TYPE                                                                                                    | Count<br>Man<br>Man<br>Average          | Effective Date for Shart& Krey  Carrent Date Carrent Date Carrent Date Attribute Attribute Attri |                                       |
| Gury     Gury Horner     Gury Horner     Gury Horner     Strottill Eulerstee     Scrottill Eulerstee     Scrottille     Scrottille     Scrottille                                                                                                    |                                                                                                    |                                         |                                                                                                    |                                       |

| Step | Action                      |
|------|-----------------------------|
| 30.  | Click the Short option.     |
| 31.  | Click the <b>OK</b> button. |

|                                                                                                    | 1200                                    | ARCINE A              |                                                                                                    |                                       |                       |                          |                                                                                                    |                    |        |
|----------------------------------------------------------------------------------------------------|-----------------------------------------|-----------------------|----------------------------------------------------------------------------------------------------|---------------------------------------|-----------------------|--------------------------|----------------------------------------------------------------------------------------------------|--------------------|--------|
| pleSoft.                                                                                                    |                                         |                       |                                                                                                    |                                       |                       | The second second        | terrar particular I and                                                                                                    |                    |        |
|                                                                                                    |                                         |                       |                                                                                                    |                                       |                       | the states and           | Contract Contract 1 - 250                                                                                                    | and an an a second |        |
| (iii)                                                                                                    | ( ) ( ) ( ) ( ) ( ) ( ) ( ) ( ) ( ) ( ) |                       |                                                                                                    |                                       |                       | 1.1                      | and the second second                                                                                                    | 10000              | 10     |
| agament                                                                                                    |                                         |                       |                                                                                                    |                                       |                       | Dana                     | PARADON   THEP   ST                                                                                                    | Stimute Pa         | IN I S |
| anagament.                                                                                                    | COLUMN TWO                              | Colores .             | Contraction of the                                                                                                    |                                       |                       | Citating ( Harrison      | destruction of                                                                                                    | - 101              | 1      |
| asproast                                                                                                    |                                         |                       | Provide Statements of the local division of the local division of |                                       | and the second second |                          | and the second second se | _                  | -      |
| ipsmint.                                                                                                    | Guery Name:                             | TRUCTURE IN           |                                                                                                    | Dear                                  | tinthing in           | NAME AND ADDRESS OF      |                                                                                                    |                    |        |
| gement                                                                                                    | Sand and                                | and Tarken            |                                                                                                    |                                       | and the second second | ord reprinter            | sources and the                                                                                                    |                    |        |
| Salanväy                                                                                                    | View field and                          | portion, or use       | Seld op criteria in qu                                                                                                    | ery statement                         |                       |                          | Column Order                                                                                                    | Sort Orde          | r:     |
| Sales TarihD                                                                                                    | Terms                                   |                       |                                                                                                    |                                       |                       | Contraction ( Sing )     | 100 Miles                                                                                                    | distant            | C719   |
| ent Contrat                                                                                                    | Col Beesed I                            | Print and a second    |                                                                                                    | in me                                 |                       | Aug. Handwei Levil       | Auto Culteria                                                                                                    | Contract of a      | 100    |
| riger.                                                                                                    | 1.4.84000                               | and the second second |                                                                                                    | Chevela .                             |                       | Could Could build        |                                                                                                    | P.41               |        |
| ****                                                                                                    | 1 A PROP.                               | AL- STROLLS           |                                                                                                    | enator                                |                       | Contraction and a server | 9                                                                                                    | 600                | -      |
| 246                                                                                                    | 2 A (N/O)C                              | E_TYPE-Ineg           | Ke Type                                                                                                    | Char3:                                | B                     | inv Type                 | 8                                                                                                    | Edit               | E      |
| als/Gupple                                                                                                    |                                         |                       |                                                                                                    | · · · · · · · · · · · · · · · · · · · |                       | 1.0.0                    |                                                                                                    | _                  | -      |
| ar<br>DOTS                                                                                                    |                                         |                       |                                                                                                    |                                       |                       |                          |                                                                                                    |                    |        |
| Diants<br>Diants                                                                                                    |                                         |                       |                                                                                                    |                                       |                       |                          |                                                                                                    |                    |        |
| 00                                                                                                    |                                         |                       |                                                                                                    |                                       |                       |                          |                                                                                                    |                    |        |
| anades                                                                                                    |                                         |                       |                                                                                                    |                                       |                       |                          |                                                                                                    |                    |        |
| 111                                                                                                    |                                         |                       |                                                                                                    |                                       |                       |                          |                                                                                                    |                    |        |
| teres.                                                                                                    |                                         |                       |                                                                                                    |                                       |                       |                          |                                                                                                    |                    |        |
| E<br>E                                                                                                    |                                         |                       |                                                                                                    |                                       |                       |                          |                                                                                                    |                    |        |
| ander<br>Alles                                                                                                    |                                         |                       |                                                                                                    |                                       |                       |                          |                                                                                                    |                    |        |
| annert                                                                                                    |                                         |                       |                                                                                                    |                                       |                       |                          |                                                                                                    |                    |        |
| onov<br>tin:<br>Althes<br>commit                                                                                                    |                                         |                       |                                                                                                    |                                       |                       |                          |                                                                                                    |                    |        |
| annen<br>Annen<br>Samant<br>Samant                                                                                                    |                                         |                       |                                                                                                    |                                       |                       |                          |                                                                                                    |                    |        |
| and and a second second |                                         |                       |                                                                                                    |                                       |                       |                          |                                                                                                    |                    |        |
| and the second second s |                                         |                       |                                                                                                    |                                       |                       |                          |                                                                                                    |                    |        |
| Anader<br>As<br>en URBes<br>I<br>Anadement<br>I<br>Anadement<br>I<br>Anadement<br>Anadement<br>Attackate<br>Attackate<br>I<br>Attackate                                                                                                    |                                         |                       |                                                                                                    |                                       |                       |                          |                                                                                                    |                    |        |

| Step | Action                 |
|------|------------------------|
| 32.  | Click the Save button. |

|                                                                                                    | 一日で                  | 3 4-3             | Fire Edit             | New Pavorites 1 | fools Help    |                                        |                     | 1               |         |
|----------------------------------------------------------------------------------------------------|----------------------|-------------------|-----------------------|-----------------|---------------|----------------------------------------|---------------------|-----------------|---------|
| eopleSoft.                                                                                               | - Contract           |                   |                       |                 | ~             | tion I would have                      | Daniel Constel 1 Ad | dis Trèsaites   | i a tre |
| nerris<br>fun again ent<br>f Management                                                                  | 1                    |                   |                       |                 |               | bim                                    | Madaw   1960   St   | stimor Pa       | 20   92 |
| 0<br>fanagement<br>anagement<br>ahagement                                                                | Query Name           | K INV_NUM         | Epviller              | Energen I       | cription: jw/ | oice Number                            | Www.92L             | THE .           | -       |
| al Gateway                                                                                               | Vew field a          | roportion, or use | Seld oo criteria in o | uery statement. |               |                                        | Column Order        | Sort Orde       | 8       |
| and Sales TaxIND<br>Iment Control                                                                        | Feetin<br>Col Resort | Uedovor           |                       | 1 activ         | 011 214       | October   File  <br>Aug. Howlers Level | Add Cilleria        | 111202          | E Lat   |
| Lorger.                                                                                                  | TANK                 | acia - Invoire    |                       | Char23          |               | Court Court Invoice                    | 7                   | Edit            | 1       |
| Reports<br>grations                                                                                      | 2 A RIVO             | ICE_TYPE-Ineq     | ке Тура               | Char3           | B             | яну Туре                               | 8                   | Edit            |         |
| e Components<br>est Resource<br>und Processes<br>in Diagnostics<br>lagar<br>g Toolo                      | (Marrow)             | Barre As          | terw Quary            | Eveleronius     | Essenties     | New Union -                            | -Q.                 | eters for Sound |         |
| z. Stanie<br>dalie Ouriny<br>Store<br>Entersistor<br>Stanietist<br>Iolis<br>ment UREBes<br>B             |                      |                   |                       |                 |               |                                        |                     |                 |         |
| ni<br>L'Malastamant<br>L'Malastamant<br>L'Malastamant<br>L'Malastamant<br>Malfanarritat<br>Malfanarritat |                      |                   |                       |                 |               |                                        |                     |                 |         |
| Adun Chille                                                                                              | -                    |                   |                       |                 |               |                                        |                     |                 | -       |

| Step | Action                                                                                          |
|------|-------------------------------------------------------------------------------------------------|
| 33.  | Finally, run the query.<br>Click the <b>Run</b> tab.                                            |
| 34.  | Notice that the total number of invoices, which was 273, has been categorized by invoice types. |
| 35.  | You successfully added an aggregate function to a query.<br>End of Procedure.                   |